# 고정 경로를 사용하는 PPPoA 세션 종료: aal5ciscopp를 사용하여 Cisco 6400 UAC에 xDSL 연결

#### 목차

<u>소개</u> <u>사전 요구 사항</u> <u>요구 사항</u> <u>사용되는 구성 요소</u> <u>표기 규칙</u> <u>구성</u> <u>네트워크 다이어그램</u> <u>구성</u> <u>다음을 확인합니다.</u> <u>문제 해결</u> 관련 정보

### <u>소개</u>

이 샘플 컨피그레이션을 사용하면 Cisco 677 ADSL(Asymmetric Digital Subscriber Line) 라우터에 연결된 PC를 Cisco 6130 ADSLAM(Advanced Digital Subscriber Line Access Multiplexer)을 통해 단일 또는 여러 Cisco UAC(Universal Access Concentrator)에 연결할 수 있습니다. 이 컨피그레이 션에서 사용하는 특정 장비는 필요하지 않습니다. 예를 들어, Cisco 677을 Cisco 678로 교체할 수 있습니다.

이 샘플 컨피그레이션에는 ADSL 롤아웃에 공통적으로 사용되는 Cisco 677에서 활성화된 몇 가지 기능이 있습니다. 이러한 기능은 NAT(Network Address Translation), PAT(Port Address Translation) 및 DHCP(Dynamic Host Configuration Protocol)입니다. 이러한 기능을 사용하면 *쿠키* 커터 롤아웃을 수행할 수 있습니다. 모든 장비에 동일한 구성이 적용되므로 배포 및 문서에 대한 비 용이 크게 절감됩니다.

Cisco IOS® 기반 NRP(Node Route Processor) 및 NSP(Node Switch Processor)의 코드를 컨피그 레이션에 복사하여 붙여넣을 수 있습니다. 그러나 Cisco 677은 Cisco CBOS(Broadband Operating System)를 사용하며 이 코드를 복사하여 붙여넣을 수 없습니다. Cisco 677을 구성하는 데 사용하는 명령도 이 샘플 컨피그레이션에 포함되어 있습니다.

### <u>사전 요구 사항</u>

#### <u>요구 사항</u>

이 문서에 대한 특정 요건이 없습니다.

#### <u>사용되는 구성 요소</u>

이 문서의 정보는 다음 소프트웨어 및 하드웨어 버전을 기반으로 합니다.

하드웨어

- PC 또는 워크스테이션
- Cisco 677 ADSL CPE(customer premises equipment)
- 로컬 Telco의 ADSL 서비스
- Cisco 6130 ADSLAM with NI-2, DMT-II ATU-C
- Cisco 6400 UAC NRP 1개 및 NSP 1개

소프트웨어

- Cisco 6400 UAC NRP용 Cisco IOS Software 릴리스 12.0.7-DC
- Cisco IOS Software 릴리스 12.0.7-DB for Cisco 6400 UAC NSP
- Cisco 677 ADSL Router용 CBOS 릴리스 2.3.0.012
- Cisco IOS Software 릴리스 12.0.8-DA1 for Cisco 6130 ADLAM

이 문서의 정보는 특정 랩 환경의 디바이스를 토대로 작성되었습니다. 이 문서에 사용된 모든 디바 이스는 초기화된(기본) 컨피그레이션으로 시작되었습니다. 현재 네트워크가 작동 중인 경우, 모든 명령어의 잠재적인 영향을 미리 숙지하시기 바랍니다.

#### <u>표기 규칙</u>

문서 규칙에 대한 자세한 내용은 <u>Cisco 기술 팁 표기 규칙</u>을 참조하십시오.

## <u>구성</u>

이 섹션에서는 이 문서에 설명된 기능을 구성하는 데 사용할 수 있는 정보를 제공합니다.

**참고:** 이 문서에 사용된 명령에 대한 추가 정보를 찾으려면 <u>명령 조회 도구(등록된</u> 고객만 해당)를 참조하십시오.

네트워크 다이어그램

이 문서에서는 다음 네트워크 설정을 사용합니다.

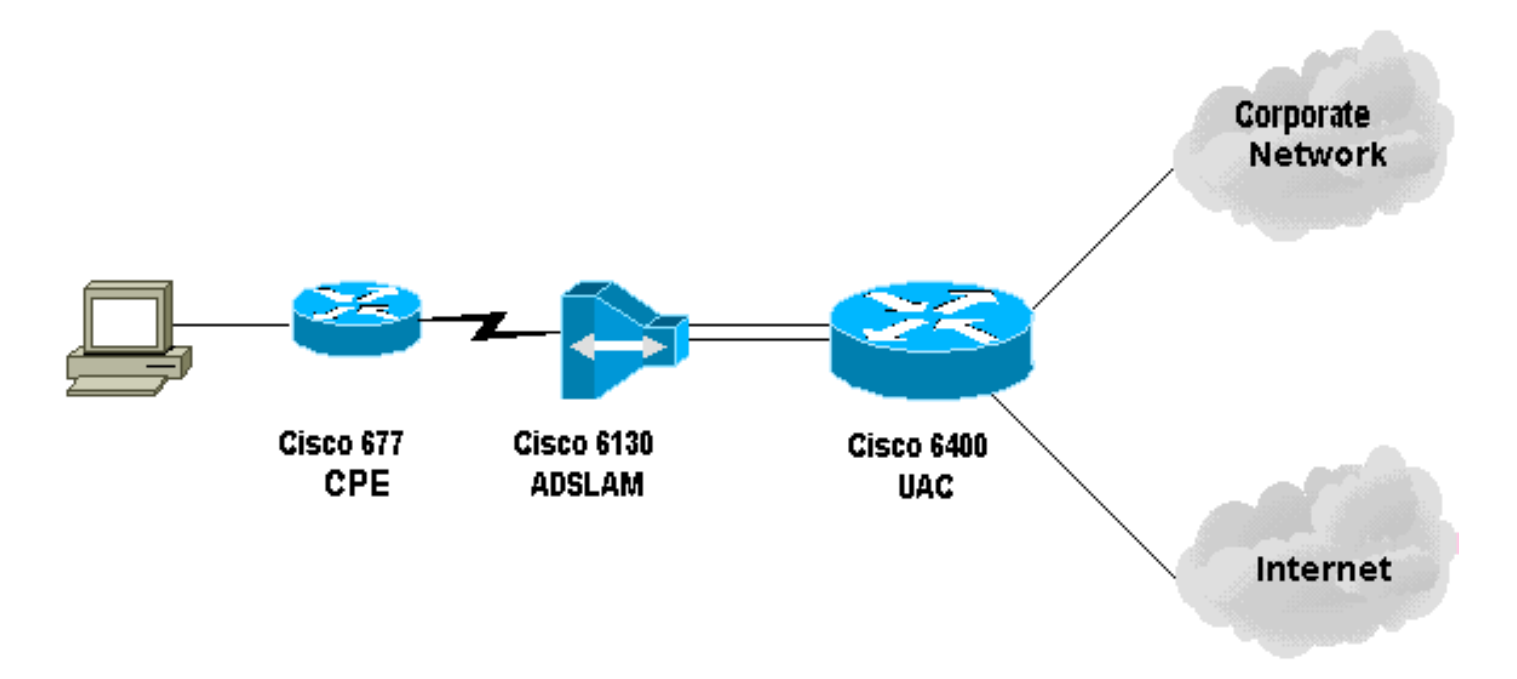

#### <u>구성</u>

#### 구성 메모

*테스트* 가입자가 연결할 수 있도록 Cisco 6130에서 영구 가상 연결(PVC)을 구성해야 합니다. NSP에서 PVP를 구성하고 NRP에서 PPP 세션을 종료할 때 Cisco 6400에 VPI/VCI(virtual path identifier/virtual channel identifier) 컨피그레이션을 기록해야 합니다.

이 샘플 컨피그레이션은 NSP의 가상 경로를 보여줍니다. 이 경로를 통해 Cisco 6400은 ADSLAM에 서 종료 라우터 또는 다른 ATM 스위치로 셀을 통과할 수 있습니다. 여기서는 PVP를 설정하여 중앙 사무실에 있는 Cisco 6400에서 PPP 세션을 종료하지 않고도 ATM 셀을 기업 네트워크 또는 ISP로 전환할 수 있습니다.

이 샘플 컨피그레이션을 사용하면 원격 사용자가 회사 네트워크에 투명하게 액세스하여 전자 메일 을 공유하고 파일/인쇄, 회사 인트라넷을 공유하며 웹 브라우징을 위해 인터넷에 액세스할 수 있습 니다. 기업 인터넷 연결을 사용할 수 없습니다.

Cisco 677에 여러 PVC가 구성된 경우 각 PVC를 통해 트래픽을 라우팅할 수 있습니다. ADSLAM 및 UAC-NSP의 컨피그레이션은 이러한 PVC를 올바른 목적지, ISP/ASP 또는 회사로 라우팅/전환합니 다. 여기서 PPP는 종료할 수 있습니다. 이 컨피그레이션은 트래픽을 감소시켜 기업 네트워크에서 사용 가능한 대역폭을 늘리고 웹 트래픽을 전달하기 위해 현재 ISP 계정을 사용합니다.

이 문서에서는 다음 구성을 사용합니다.

- <u>PC 구성</u>
- <u>Cisco 67x CPE</u>
- <u>Cisco 67x CPE에 실행할 명령</u>
- 61xx 추가 슬램
- 6400 NSP
- <u>6400 NRP(슬롯 1)</u>
- <u>6400 NRP(슬롯 2)</u>

PC 구성

IP 주소가 자동으로 수신되도록 IP 주소 지정을 설정합니

| 다. WINS 확인에 DHCP를 사용하도록 WINS를 설정합니                                                                         |
|----------------------------------------------------------------------------------------------------|
| DHCP가 이 정보를 전달할 수 없으므로 도메인 이름을 설                                                                           |
| 정해야 합니다.                                                                                                   |
| Cisco 67x CPE(show run)                                                                                    |
| [[ IP Routing = Section Start ]]                                                                           |
| IP NAT = enabled                                                                                           |
| IP Port Address = 00, 172.22.10.254                                                                        |
| IP Default Route for Unnumbered Links = 002, 01, 0<br>IP Static Route Table Entries for Unnumbered Links = |
| 172.22.32.0, 001, 255.255.2                                                                                |
| 55.0, 1, 0;                                                                                                |
| [[ CBOS = Section Start ]]<br>NSOS Maximum Number of VCs = 2                                               |
| NSOS Root Password = <                                                                                     |
| root password >                                                                                            |
| <pre>NSOS Enable Password = &lt; enable password &gt;</pre>                                                |
| [[ PPP Device Driver = Section Start ]]                                                                    |
| PPP Port User Name = 00, <                                                                                 |
| username for wan0-0 > PPP Port User Password = 00 <                                                        |
| password for wan0-0 >                                                                                      |
| PPP Port User Name = 01, <                                                                                 |
| username for wan0-1 >                                                                                      |
| password for wan0-1 >                                                                                      |
| PPP Port Option = 01, IPCP, IP Address, 3, Auto, Negotiation                                               |
| Not Required, Negotiable                                                                                   |
| [[DHCP = Section Start ]]                                                                                  |
| DHCP Server = enabled                                                                                      |
| DHCP Server Pool IP = 00, 172.22.10.0                                                                      |
| DHCP Server Pool Gateway = 00, 172.22.10.254                                                               |
| ATM WAN Virtual Connection Parms = 00, 1, 32, 0                                                            |
| ATM WAN Virtual Connection Parms = 01, 2, 63, 0                                                            |
| Cisco 67x CPE에 실행할 명령                                                                                      |
|                                                                                                    |
| cbos#set nat enabled                                                                                       |
| NAT is now enabled                                                                                         |
| effect.                                                                                                    |
|                                                                                                    |
| cbos#set int wan0 maxvcs 2                                                                                 |
| You must use "write" and reboot for changes to take effect.                                                |
|                                                                                                    |
| cbos#write                                                                                                 |
| NVRAM written.                                                                                             |
| cbos# <b>reboot</b>                                                                                        |
| Hello! Expanding CBOS image                                                                                |
| CBOS v2.3.5.012 - Release Software                                                                         |
| User Access Verification<br>Password:<                                                                     |
| root password >                                                                                            |
| chocxen                                                                                                    |
|                                                                                                    |

Password:< enable password > cbos#set ppp wan0-0 login User name for wan0-0 has been set to router. cbos#set ppp wan0-0 password Password for wan0-0 has been set to <password for wan0-0> cbos#set ppp wan0-1 login Password for wan0-1 has been set to <username for wan0-1> cbos#set ppp wan0-1 password Password for wan0-1 has been set to <password for wan0-1> cbos#set ppp wan0-0 ipcp 0.0.0.0 PPP wan0-0 IPCP Address set to 0.0.0.0 cbos#set ppp wan0-1 ipcp 0.0.0.0 PPP wan0-1 IPCP Address set to 0.0.0.0 cbos#set int eth0 address 172.22.10.254 eth0 ip address changed from 10.0.0.1 to 172.22.10.254 cbos#set int eth0 netmask 255.255.255.0 eth0 netmask changed from 255.255.255.0 to 255.255.2 You must use "write" then reboot for changes to take effect cbos#set dhcp server enable DHCP Server enabled cbos#set dhcp server pool 0 ip 172.22.10.0 Pool 0 IP parameter is now 172.22.10.0 cbos#set dhcp server pool 0 netmask 255.255.255.0 Pool 0 netmask parameter is now 255.255.255.0 Size of pool 0 is automatically changed to max size 252 cbos#set dhcp server pool 0 gateway 172.22.10.254

Pool 0 gateway parameter is now 172.22.10.254

| cbos#set password exec                                     |
|------------------------------------------------------------|
|                                                            |
|                                                            |
| Exec Password Change Successful!                           |
| abost password enable                                      |
|                                                            |
|                                                            |
|                                                            |
| Enable Password Change Successful!                         |
| cbos# <b>set route default wan0-1</b><br>Default Route set |
| cbos#set route add ip 172.22.32.0 mask 255.255.255.0 mm    |
| wan0-0                                                     |
| cbos# <b>set int wan0-0 close</b>                          |
| Closing connection wan0-0                                  |
| cbos#set int wan0-1 close                                  |
| closing connection want-1                                  |
| cbos# <b>set int wan0-0 vpi 1</b><br>Change completed.     |
| cbos# <b>set int wan0-0 vc1 32</b>                         |
| Change completed.                                          |
| cbos# <b>set int wan0-1 vpi 2</b>                          |
| Change completed.                                          |
| cbos# <b>set int wan0-1 vci 63</b><br>Change completed.    |
| cbos# <b>set int wan0-0 open</b>                           |
| Opening connection wan0-0                                  |
| cbos# <b>set int wan0-1 open</b>                           |
| Opening connection wan0-1                                  |
| cbos# <b>write</b>                                         |
|                                                            |
| cbos# <b>reboot</b>                                        |
|                                                            |
| interface ATRA 1/1                                         |
| interface ATM 1/1<br>no ip address                         |
| no ip directed-broadcast                                   |
| no atm ilmi-keepalive<br>pyc 1 32 int atm $0/1 40 40$      |
| pvc 2 63 int atm 0/1 50 51                                 |
| C400 NCD(스로 0)                                             |
| 0400 NSP(曾大 ö)                                             |

```
interface ATM 8/0/1
no ip address
no ip directed-broadcast
no atm ilmi-keepalive
atm pvp 40 interface ATM 1/0/0 40
atm pvp 50 interface ATM 2/0/0 50
6400 NRP(슬롯 1)
aaa new-model
aaa authentication ppp default local
!
!
username <username for wan0-0> password <password for
wan0-0>
1
1
interface ATM 0/0/0.200 multipoint
no ip directed-broadcast
pvc 40/40
 encapsulation aal5ciscoppp Virtual-Template 2
1
interface FastEthernet 0/0/0
ip address 172.22.32.1 255.255.255.0
no ip directed-broadcast
1
interface Virtual-Template 2
ip unnumbered FastEthernet 0/0/0
no ip directed-broadcast
peer default ip address pool <pool name A>
ppp authentication pap
ip local pool <pool name A> 172.22.40.25 172.22.40.50
6400 NRP(슬롯 2)
aaa new-model
aaa authentication ppp default local
!
username <username for wan0-1> password <password for
wan0-1>
1
interface ATM 0/0/0.300 multipoint
no ip directed-broadcast
pvc 50/51
 encapsulation aal5ciscoppp Virtual-Template 21
1
interface FastEthernet 0/0/0
ip address 172.16.32.1 255.255.255.0
no ip directed-broadcast
interface Virtual-Template 21
```

```
ip unnumbered FastEthernet 0/0/0
no ip directed-broadcast
peer default ip address pool <pool name B>
ppp authentication pap
!
!
ip local pool <pool name B> 172.16.100.10 172.16.100.25
```

## <u>다음을 확인합니다.</u>

이 섹션에서는 컨피그레이션이 제대로 작동하는지 확인하는 데 사용할 수 있는 정보를 제공합니다.

일부 show 명령은 <u>출력 인터프리터 툴 에서 지원되는데(등록된 고객만), 이 툴을 사용하면</u> show 명 령 출력의 분석 결과를 볼 수 있습니다.

Cisco 675 CPE에서 다음 명령을 사용합니다.

- show interface wan0 ADSL 링크에 대해 교육을 받은 속도를 표시합니다.
- show interface wan0-0 wan0-0의 PPP 세션 정보를 표시합니다.
- show interface wan0-1 wan0-1에 대한 PPP 세션 정보를 표시합니다.
- show dhcp server pool 0 클라이언트 사이트에서 DHCP 정보를 표시합니다.

Cisco 6400 UAC에서 다음 명령을 사용합니다.

• show atm pvc - 올바른 PVC가 설정되었는지 여부를 표시합니다.

### <u>문제 해결</u>

이 섹션에서는 컨피그레이션 문제를 해결하는 데 사용할 수 있는 정보를 제공합니다.

Cisco 6400 UAC에서 다음 명령을 사용합니다.

• debug ppp negotiation - PPP 협상 디버그 메시지를 표시합니다.

• debug ppp authentication - 클라이언트가 인증을 통과하는지 표시합니다.

• debug ppp error—PPP 연결 협상 및 작업과 관련된 프로토콜 오류 및 오류 통계를 표시합니다. debug 명령을 시도하기 전에 디버그 명령에 대한 중요 정보를 참조하십시오.

### <u>관련 정보</u>

- <u>Cisco DSL 기술 지원 정보</u>
- <u>제품 지원 정보</u>
- <u>Technical Support Cisco Systems</u>